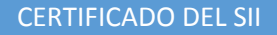

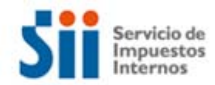

## Primer método, para versiones de Adobe 10 o superiores

1. De la barra lateral izquierda, seleccione el ícono de Firmas (o si lo prefiere, seleccione el botón 'Panel de Firma' que está en el borde superior derecho del documento), como se muestra en la imagen:

| AAA (3).pdf - Adobe Reader                                      |                                                                |                                                                                                    |                                       |
|-----------------------------------------------------------------|----------------------------------------------------------------|----------------------------------------------------------------------------------------------------|---------------------------------------|
| Archivo Edición Ver Ventana Ayuda                               |                                                                |                                                                                                    | ×                                     |
| - 🔁 🖓 🎧 💾 🖨 🖂 🛛 1 (1 de 1)                                      | 80% 💌 📝 👻                                                      | Herramientas Fin                                                                                                    | mar Comentario                        |
| La validez de la certificación del documento es DESCO           | NOCIDA. No se puede verificar                                  | el autor.                                                                                                    | 4 Panel de firma                      |
|                                                                 | Señor(a)<br>Juan Perez Pereira<br>Los Pintores 123<br>Santiago | № 30682<br>9 <b>400418</b> 457                                                                                                    |                                       |
| Firmas: verificar firmas agregadas a este documento<br>PO<br>PO | DE IMPUESTOS DETERMI<br>R NO DECLARACION MEN                   | NADOS<br>SUAL                                                                                                    |                                       |
| GIRO EMITIDO POR EL SIL FO                                      | JRMULARIO DEBE SER RECEPCIO                                    | UNADO SIN CODIGO DE BARRA.                                                                                                    |                                       |
|                                                                 |                                                                | Nº: 30682                                                                                                    |                                       |
|                                                                 | REF: Not<br>presentao<br>Mensuale<br>01 de Jul                 | ficación Nº 912584809084 de fecha 20<br>ión de información fuera de plazo o<br>s Formulario 29, período tributario 02/20<br>io de 2014 | 9/04/2014 por<br>le Impuestos<br>114. |
| Señor(a)<br>Juan Perez Pereira<br>Los Pintores 123<br>Santiago  |                                                                |                                                                                                    |                                       |
| Notificamos a Ud. que según los anteceder                       | ntes presentados con fecha 29/                                 | 04/2014 y según consta en la no                                                                                                    | tificación Nº                         |

2. En esta pantalla se va desplegar información del certificado digital con el que se firmó el documento. Seleccione el link 'Detalles de certificado...', como en la imagen:

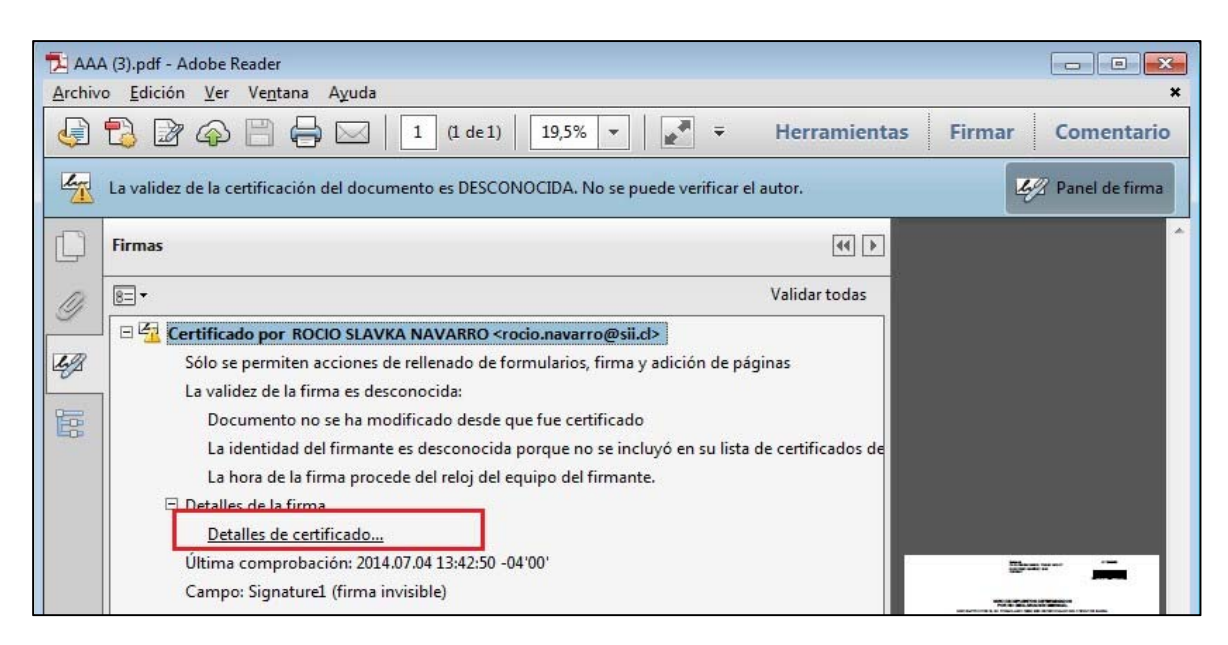

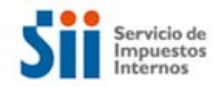

- 3. En este cuadro puede ver bastante información del certificado, como por ejemplo:
  - 1. Nombre de la raíz del certificado digital
  - 2. Seleccione la pestaña 'Confianza' para autorizar los certificados digitales generados por la raíz de confianza del SII.
  - 3. Seleccione el botón 'Agregar a certificados de confianza' para aceptar los certificados emitidos por el SII.
  - 4. Presione el botón 'Aceptar', para finalizar el proceso.

| Visor de certificados                                                                                                    |                                                                                                    |
|----------------------------------------------------------------------------------------------------|----------------------------------------------------------------------------------------------------|
| Este cuadro de diálogo le permi<br>corresponden a la entrada selec<br>Ø Mo <u>s</u> trar todas las rutas de cer                                                                                                    | ite ver los detalles del certificado y toda su cadena de emisión. Los detalles<br>ccionada.<br>tificación encontradas                                                                                                    |
| Part Fund (constants of @dii al                                                                                                    |                                                                                                    |
| Root Func <soporte-ca@sii.cl< th=""><td>Resumen Detalles Revocación Confianza Normativas Aviso legal   Este certificado no es de confianza Configuración de confianza Configuración de confianza   Image: Configuración de confianza Firmar documentos o datos Image: Certificar documentos   Image: Certificar documentos Ejecutar contenido dinámico incrustado en un documento certificado Ejecutar JavaScripts privilegiados incrustados en un documento certificado   Image: Realizar operaciones privilegiadas del sistema (red, impresión, acceso a archivos, etc.) Agregar a certificados de confianza</td></soporte-ca@sii.cl<> | Resumen Detalles Revocación Confianza Normativas Aviso legal   Este certificado no es de confianza Configuración de confianza Configuración de confianza   Image: Configuración de confianza Firmar documentos o datos Image: Certificar documentos   Image: Certificar documentos Ejecutar contenido dinámico incrustado en un documento certificado Ejecutar JavaScripts privilegiados incrustados en un documento certificado   Image: Realizar operaciones privilegiadas del sistema (red, impresión, acceso a archivos, etc.) Agregar a certificados de confianza |
| 4 m +                                                                                                    | 3                                                                                                    |
| La ruta del certificado sele<br>Las comprobaciones de v<br>2014/07/01 10:01:02 -04'00<br>Modelo de validación: sho                                                                                                    | eccionado es válida.<br>alidación de ruta se realizaron a partir de la hora de firma: 4<br>)'<br>ell<br>Aceptar                                                                                                    |

4. Aparecerá un cuadro de confirmación, presione 'Aceptar' para confirmar el proceso.

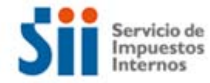

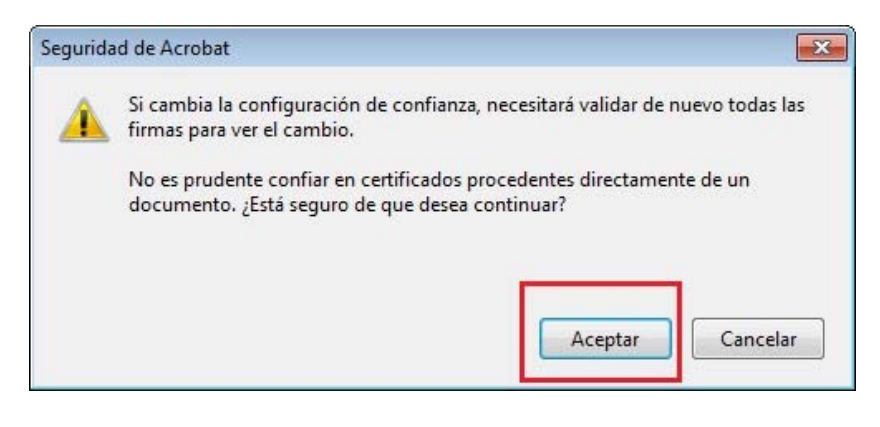

5. Luego se mostrará un resumen de lo que ha agregado, presione el botón 'Aceptar'.

| ASUNICO:                        | SII Root Func <soporte-ca@sii.cl></soporte-ca@sii.cl>                                                                                                    |
|---------------------------------|----------------------------------------------------------------------------------------------------|
| Emisor:                         | SII Root Func <soporte-ca@sii.cl></soporte-ca@sii.cl>                                                                                                    |
| Uso: Fi<br>d                    | rmar transacción, Firmar documento, Codificar claves, Codificar documento, Acuerdo<br>e clave, Firmar certificado (autoridad del certificado, CA), Firmar lista revocación                                                                                                    |
| Caducid                         | ad: 28-03-2023 21:00:08                                                                                                    |
| Confia                          | nza                                                                                                    |
| El ce<br>de c<br>valid<br>se re | rtificado utilizado para firmar un documento debe estar designado como anclaje<br>onfianza o tener como origen de cadena un anclaje de confianza para que la<br>lación de la firma se realice correctamente. La comprobación de revocación no<br>aliza en un anclaje de confianza ni en uno superior a él. |
| VJ                              | tilizar este certificado como <u>r</u> aíz de confianza                                                                                                    |
| Si la<br>certi                  | validación de firma se realiza correctamente, confíe en este<br>ficado:                                                                                                    |
|                                 | Documentos o datos firmados                                                                                                    |
|                                 | Documentos certificados                                                                                                    |
|                                 | <u>C</u> ontenido dinámico                                                                                                    |
|                                 | JavaScript privilegiado incrustado                                                                                                    |
|                                 | Operaciones privilegiadas del sistema (red, impresión, acceso a archivos, etc.)                                                                                                    |
| 18                              |                                                                                                    |
|                                 |                                                                                                    |
|                                 |                                                                                                    |

6. Para finalizar, cierre el documento y vuelva a editarlo. En esta oportunidad sí se reconocerá el certificado digital con el que fue firmado el documento, como se muestra en la imagen:

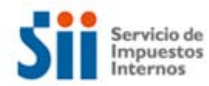

| 🔁 AAA (4).pdf - Adobe Reader                                                                 |                                                                              |                                                                                                    |
|----------------------------------------------------------------------------------------------|------------------------------------------------------------------------------|----------------------------------------------------------------------------------------------------|
| Archivo Edición Ver Ventana Ayuda                                                            |                                                                              | ×                                                                                                    |
| 🔄 🔁 🔐 🎧 💾 🖨 🖂 🛛 1 (1 de 1)                                                                   | 80% ▼                                                                        | lerramientas Firmar Comentario                                                                                                    |
| Certificado por ROCIO SLAVKA NAVARRO <rocio.navarro<br>por SII Root Func.</rocio.navarro<br> | @sii.cl> , Servicio de Impuestos Int                                         | ernos, certificado emitido 🧭 Panel de firma                                                                                           |
|                                                                                              | Señor(a)<br>Juan Perez Pereira                                               | N° 30682                                                                                                    |
| 0                                                                                            | Los Pintores 123<br>Santiago                                                 | 9 400416 578688                                                                                                    |
| <i>⊾y</i> ,                                                                                  |                                                                              |                                                                                                    |
| GIRO                                                                                         | DE IMPUESTOS DETERMINADO<br>R NO DECLARACION MENSUAL                         | s                                                                                                    |
| GIRO EMITIDO POR EL SII. FO                                                                  | RMULARIO DEBE SER RECEPCIONADO                                               | SIN CODIGO DE BARRA.                                                                                                    |
|                                                                                              |                                                                              | Nº: 30682                                                                                                    |
|                                                                                              | REF: Notificación<br>presentación de<br>Mensuales Formu<br>01 de Julio de 20 | Nº 912584809084 de fecha 29/04/2014 por<br>información fuera de plazo de Impuestos<br>ilario 29, período tributario 02/2014.<br>114 E |
| Señor(a)<br>Juan Perez Pereira<br>Los Pintores 123<br>Santiago                               |                                                                              |                                                                                                    |
| Notificamos a Ud. que según los anteceden                                                    | tes presentados con fecha 29/04/201                                          | 4 y según consta en la notificación Nº                                                                                                |

Si al abrir el documento PDF firmado con un certificado digital emitido por el SII, aparece un mensaje que indica que es un certificado desconocido, como en la imagen siguiente:

| 🔁 AAA.pdf - Adobe Reader                           |                                                                                                    |                                                                                                    |
|----------------------------------------------------|----------------------------------------------------------------------------------------------------|----------------------------------------------------------------------------------------------------|
| Archivo Edición Ver Ventana Ayuda                  |                                                                                                    | ×                                                                                                    |
|                                                    | de 1) 80% 👻 📝 👻 Herra                                                                              | amientas Firmar Comentario                                                                                   |
| La validez de la certificación del documento es DI | ESCONOCIDA. No se puede verificar el autor.                                                        | 🦨 Panel de firma                                                                                             |
|                                                    | Señor(a)<br>Juan Perez Pereira                                                                     | N° 30682                                                                                                    |
| Q                                                  | Los Pintores 123<br>Santiago                                                                       | 9 4004184578688                                                                                              |
| Eg.                                                |                                                                                                    |                                                                                                    |
|                                                    | GIRO DE IMPUESTOS DETERMINADOS<br>POR NO DECLARACIÓN MENSUAL                                       |                                                                                                    |
| GIRO EMITIDO POR EL                                | SII. FORMULARIO DEBE SER RECEPCIONADO SIN C                                                        | ODIGO DE BARRA.                                                                                              |
|                                                    |                                                                                                    | Nº: 30682                                                                                                    |
|                                                    | REF: Notificación Nº 9'<br>presentación de inform<br>Mensuales Formulario 2<br>01 de Julio de 2014 | 12584809084 de fecha 29/04/2014 por<br>nación fuera de plazo de Impuestos<br>29. período tributario 02/2014. |
| Señor(a)                                           |                                                                                                    |                                                                                                    |
| Juan Perez Pereira<br>Los Pintores 123             |                                                                                                    |                                                                                                    |
| Santiago                                           |                                                                                                    |                                                                                                    |
| Notificamos a Ud. que según los ante               | ecedentes presentados con fecha 29/04/2014 y s                                                     | egún consta en la notificación Nº                                                                            |

Hemos identificado dos métodos para autorizar los documentos firmados con certificados digitales emitidos por el SII:

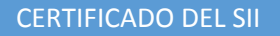

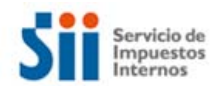

## Segundo Método.

Para versiones anteriores de Adobe PDF Reader 10 y anteriores.

1. De la barra de menú, seleccione la opción 'Edición' y luego 'Preferencias' (ver imagen):

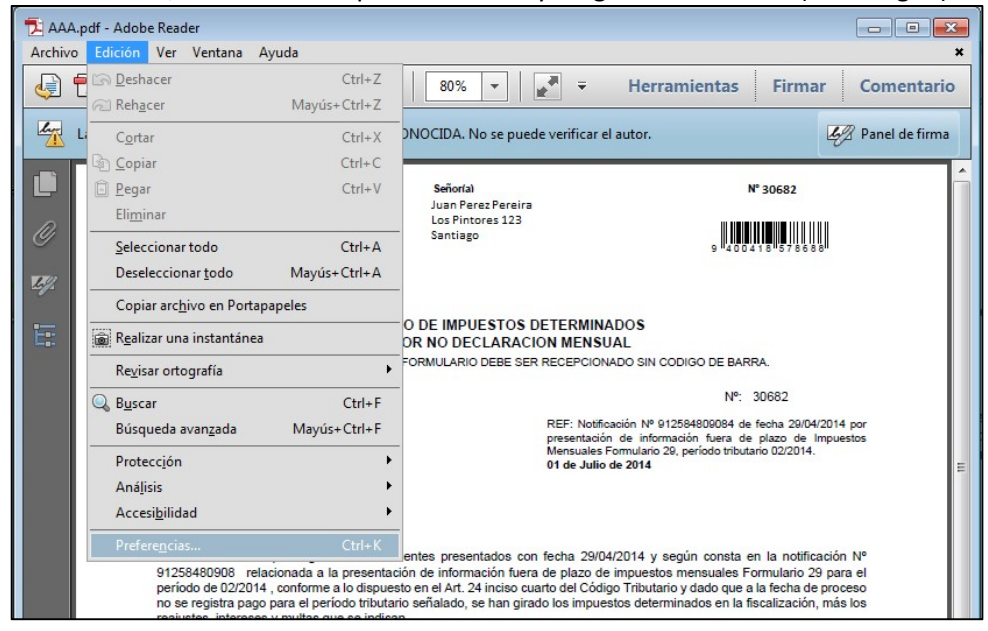

2. Del cuadro que se despliega, seleccione la opción 'Seguridad', y como se muestra en la imagen:

|                                              | Firmas digitales                                                         |                        |
|----------------------------------------------|--------------------------------------------------------------------------|------------------------|
| Comentario                                   | Verificar firmas al abrir el documento                                   | Preferencias avanzadas |
| Documentos                                   |                                                                          |                        |
| Seneral Sector                               | Ver documentos en el modo de vista previa de documentos al firmar        |                        |
| Pantalla completa                            | Aspecto                                                                  |                        |
| Presentación de página                       |                                                                          | Nuevo                  |
| 3D y mutimedia                               |                                                                          | Hacron                 |
| Accesibilidad                                |                                                                          | Editar                 |
| Actualizador                                 |                                                                          |                        |
| Administrador de confianza                   |                                                                          | Duplicar               |
| Buscar                                       |                                                                          |                        |
| Confianza en contenido multimedia (heredado) |                                                                          | Eliminar               |
| Formularios                                  |                                                                          |                        |
| dentidad                                     |                                                                          |                        |
| nternacional                                 | 6 6 Y 1                                                                  |                        |
| nternet                                      | Configuración de seguridad                                               |                        |
| lavaScript                                   | Cargar la configuración de seguridad desde un servidor                   |                        |
| Lectura                                      | Configuración del servidor                                               |                        |
| Viedición (2D)                               | URL:                                                                     |                        |
| Viedición (SD)                               |                                                                          |                        |
| Multimedia (heredado)                        | La configuración debe firmarse antes del: Permitir cualquier certificado | ▼ Examinar             |
| Ortografía                                   |                                                                          |                        |
| Restreador                                   | Comprobar cada: 🔘 Semana 💿 Mes                                           | Actualizar ahora       |
| Revisión                                     | O 2 remainer O 3 merer Presunter anter de actualiser                     |                        |
| Seguridad                                    | U 2 semanas U 3 meses U Preguntar antes de actualizar                    |                        |
| Seguridad (mejorada)                         |                                                                          |                        |
| Servicios en línea                           |                                                                          |                        |
| Unidades                                     | Servidor de normativas LiveCycle                                         |                        |
|                                              | Borrar información de cuenta recordada                                   |                        |
|                                              |                                                                          |                        |
|                                              |                                                                          |                        |
|                                              |                                                                          |                        |

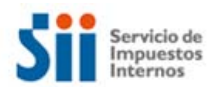

3. Del menú que se visualizará, seleccione la pestaña 'Integración de Windows' y active las opciones 'Activar la búsqueda de certificados raíz del almacen de certificados de Windows', 'Validando firmas' y 'Validando documentos certificados'.

| nzadas de la                                  | s firmas digitales                                                                                                    |                                                                                                    |                                                  |                                                                                                    |                                                                                                    | <u></u>                         |
|-----------------------------------------------|----------------------------------------------------------------------------------------------------|----------------------------------------------------------------------------------------------------|--------------------------------------------------|----------------------------------------------------------------------------------------------------|----------------------------------------------------------------------------------------------------|---------------------------------|
| Creación                                      | Integración de Window                                                                                                    | 5                                                                                                    |                                                  |                                                                                                    |                                                                                                    |                                 |
| la búsqueda                                   | a de certificados distinto:                                                                                                    | s a los suyos en el alma                                                                                                    | cén de certificados de \                         | Windows                                                                                                    |                                                                                                    |                                 |
| TODOS los<br>operacione                       | certificados raíz del alma<br>s:                                                                                                   | acén de certificados de                                                                                                    | Windows para las                                 |                                                                                                    |                                                                                                    |                                 |
| lidando firm                                  | as                                                                                                    |                                                                                                    |                                                  |                                                                                                    |                                                                                                    |                                 |
| lidando doc                                   | umentos certificados                                                                                                    |                                                                                                    |                                                  |                                                                                                    |                                                                                                    |                                 |
| Si se seleccio<br>certificados<br>cuidado cor | ona cualquiera de estas o<br>instalados en Windows s<br>1 la activación de esta fur                                                | pciones, el contenido e<br>e considerará contenid<br>nción.                                                                                                    | de las empresas que ten<br>o de confianza. Tenga | igan                                                                                                    |                                                                                                    |                                 |
|                                               |                                                                                                    |                                                                                                    |                                                  |                                                                                                    |                                                                                                    |                                 |
|                                               |                                                                                                    |                                                                                                    |                                                  |                                                                                                    |                                                                                                    |                                 |
|                                               |                                                                                                    |                                                                                                    |                                                  |                                                                                                    |                                                                                                    |                                 |
|                                               |                                                                                                    |                                                                                                    |                                                  |                                                                                                    |                                                                                                    |                                 |
|                                               |                                                                                                    |                                                                                                    |                                                  |                                                                                                    |                                                                                                    |                                 |
|                                               |                                                                                                    |                                                                                                    |                                                  |                                                                                                    |                                                                                                    |                                 |
|                                               |                                                                                                    |                                                                                                    |                                                  |                                                                                                    |                                                                                                    |                                 |
|                                               |                                                                                                    |                                                                                                    |                                                  |                                                                                                    |                                                                                                    |                                 |
| 7                                             |                                                                                                    |                                                                                                    |                                                  |                                                                                                    | Acentar                                                                                                    | Cancelar                        |
|                                               | nzadas de la<br>Creación<br>la búsqued.<br>TODOS los<br>operacione<br>lidando doc<br>Si se seleccio<br>certificados<br>cuidado cor | nzadas de las firmas digitales<br>Creación Integración de Window<br>la búsqueda de certificados distinto:<br>TODOS los certificados raíz del alma<br>operaciones:<br>lidando firmas<br>lidando documentos certificados<br>Si se selecciona cualquiera de estas o<br>certificados instalados en Windows s<br>cuidado con la activación de esta fur | nzadas de las firmas digitales                   | vzadas de las firmas digitales   Creación Integración de Windows   la búsqueda de certificados distintos a los suyos en el almacén de certificados de V   TODOS los certificados raíz del almacén de certificados de Windows para las operaciones:   lidando firmas   lidando documentos certificados   Si se selecciona cualquiera de estas opciones, el contenido de las empresas que tercertificados instalados en Windows se considerará contenido de confianza. Tenga cuidado con la activación de esta función. | vzadas de las firmas digitales   Creación Integración de Windows   la búsqueda de certificados distintos a los suyos en el almacén de certificados de Windows   TODOS los certificados raíz del almacén de certificados de Windows para las operaciones:   lidando firmas   lidando documentos certificados   Si se selecciona cualquiera de estas opciones, el contenido de las empresas que tengan certificados en Windows se considerará contenido de confianza. Tenga cuidado con la activación de esta función. | nezadas de las firmas digitales |

4. Para finalizar acepte los dos cuadros que quedan activos y cierre el archivo. Al volver a abrirlo se reconocerá la firma con el certificado digital emitido por el SII.

## Para validar si certificado ha sido revocado por la entidad certificadora (Certificado emitidos posterior a 25-07-2016)

1. De la barra lateral izquierda, seleccione el ícono de Firmas (o si lo prefiere, seleccione el botón 'Panel de Firma' que está en el borde superior derecho del documento), como se muestra en la imagen:

| Servicio de        |                                                                | CERTIFICAD                                            | O DEL SII                                                                                                    |                                         |
|--------------------|----------------------------------------------------------------|-------------------------------------------------------|----------------------------------------------------------------------------------------------------|-----------------------------------------|
| Internos           |                                                                |                                                       |                                                                                                    |                                         |
| 🔁 AAA (3).pdf - Ad | lobe Reader                                                    |                                                       |                                                                                                    |                                         |
| Archivo Edición    | Ver Ventana Ayuda                                              |                                                       |                                                                                                    | ×                                       |
| 4 🕄 🖉              | 🏟 🗒 🖨 🖂   🔟 (l                                                 | de 1) 80% 💌 🗐 🐺 🔻                                     | Herramientas Fi                                                                                                    | rmar Comentario                         |
| La validez d       | e la certificación del documento es D                          | ESCONOCIDA. No se puede verificar                     | el autor.                                                                                                    | 🧏 Panel de firma                        |
|                    |                                                                | Señor(a)<br>Juan Perez Pereira                        | № 3068                                                                                                    | 2                                       |
| 0                  |                                                                | Los Pintores 123<br>Santiago                          | 9 400418 51                                                                                                    | 78688                                   |
| E1/2 +             |                                                                |                                                       |                                                                                                    |                                         |
| Firmas: verificar  | firmas agregadas a este documento                              | GIRO DE IMPUESTOS DETERMIN<br>POR NO DECLARACION MENS | ADOS<br>UAL                                                                                                    |                                         |
|                    | GIRO EMITIDO POR E                                             | L SII. FORMULARIO DEBE SER RECEPCIO                   | NADO SIN CODIGO DE BARRA.                                                                                                 |                                         |
|                    |                                                                |                                                       | Nº: 3068                                                                                                    | 32                                      |
|                    |                                                                | REF: Notif<br>presentació<br>Mensuales<br>01 de Julio | cación Nº 912584809084 de fecha<br>ón de información fuera de plazo<br>Formulario 29, período tributario 02/<br>o de 2014 | 29/04/2014 por<br>de Impuestos<br>2014. |
|                    | Señor(a)<br>Juan Perez Pereira<br>Los Pintores 123<br>Santiago |                                                       |                                                                                                    |                                         |
|                    | Notificamos a Ud. que según los an                             | tecedentes presentados con fecha 29/0                 | 04/2014 y según consta en la n                                                                                            | otificación Nº                          |

2. En esta pantalla se va desplegar información del certificado digital con el que se firmó el documento. Seleccione el link 'Detalles de certificado...', como en la imagen:

|        | A (3).pdf - A     | dobe Reader                                                                                                    |                                                  |
|--------|-------------------|----------------------------------------------------------------------------------------------------|--------------------------------------------------|
| Archiv | o <u>E</u> dición | <u>V</u> er Ve <u>n</u> tana Ayuda                                                                                                    | ×                                                |
| J.     | 13 🛛              | Image: Image: | Firmar Comentario                                |
| 4      | La validez        | de la certificación del documento es DESCONOCIDA. No se puede verificar el autor.                                                                                                    | Panel de firma                                   |
|        | Firmas            | •• ••                                                                                                    | ^                                                |
| D,     | 8= -              | Validar todas                                                                                                    |                                                  |
|        | 🗆 🚰 Ce            | ertificado por ROCIO SLAVKA NAVARRO <rocio.navarro@sii.cl></rocio.navarro@sii.cl>                                                                                                    |                                                  |
| 42     |                   | Sólo se permiten acciones de rellenado de formularios, firma y adición de páginas                                                                                                    |                                                  |
|        | 1                 | La validez de la firma es desconocida:                                                                                                    |                                                  |
| 100    |                   | Documento no se ha modificado desde que fue certificado                                                                                                    |                                                  |
|        |                   | La identidad del firmante es desconocida porque no se incluyó en su lista de certificados de                                                                                                    |                                                  |
|        |                   | La hora de la firma procede del reloj del equipo del firmante.                                                                                                    |                                                  |
|        | 📮                 | Detalles de la firma                                                                                                    |                                                  |
|        |                   | Detalles de certificado                                                                                                    |                                                  |
|        |                   | Última comprobación: 2014.07.04 13:42:50 -04'00'                                                                                                    | There are an an an an an an an an an an an an an |
|        |                   | Campo: Signature1 (firma invisible)                                                                                                    |                                                  |

- 3. En este cuadro puede ver bastante información del certificado, como por ejemplo:
  - 1. Nombre de la raíz del certificado digital, nombre del sujeto o dueño firmante del documento, etc.
  - 2. Para validar certificado seleccione la pestaña 'Revocación'.
  - 3. Seleccione el botón 'Comprobar revocación'', con esto en el cuadro "Detalles", se informará si el certificado ha sido revocado por la CA del SII.

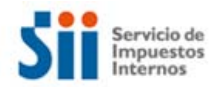

## 4. Presione el botón 'Aceptar', para finalizar el proceso.

| nt Func cooporte ca@cii.cl<br>ocio Slavka Navarro | sumen Detalles Revo | cionado es válido<br>onado se considera válido porque no apa<br>ción de certificados (CRL, Certificate<br>"SII Root Func <soporte-ca@sii.cl>" el</soporte-ca@sii.cl> | rece 🔹 |
|---------------------------------------------------|---------------------|----------------------------------------------------------------------------------------------------|--------|
|                                                   | <br>Detalles del fi | -04'00' y es válida hasta el 2016/08/01 12:0                                                                                                    |        |
| 4 111 1                                           | L                   | J<br>3                                                                                                    |        |